# AHA CPR Verify system manual

CPRVerify는 무엇인가?

♦ CPRVerify는 미국심장협회(이하, AHA)가 AHA의 교육프로그램(예: BLS, ACLS, PALS 등)을 수행하는 Training Center에서의 교육을 관리하기 위하여 미국심장 협회가 개발한 교육관리 프로그램이다.

◈ CPRVerify는 웹사이트에서 AHA 교육과정의 수행과 교육, 교육 후 관리, 교육 현황 등을 관리하기 위하여 만들어졌다.

♦ AHA 교육과정을 수행하는 Training Site와 강사는 교육 과정 및 교육 결과를
 CPRVerify에 입력해야 한다. 교육 과정 및 교육 결과는 웹사이트를 통하여 24시
 간 언제든지 보고하고 확인할 수 있다.

◈ 이 시스템은 미국의 외부에 있는 AHA 교육센터의 교육관리를 위하여 만들어 졌으며, AHA는 교육네트워크를 무료로 제공한다.

♦ CPRVerify에 교육보고서를 작성하여야 교육생은 eCard를 출력할 수 있으며, AHA TS(BLS TS, ACLS TS)에서는 AHA 과정 교육보고서를 반드시 CPRVerify에서 작성하여야 한다.

\* CPRVerify system은 AHA 과정만 사용하는 사이트입니다.

\* CPRVerify system은 미국심장협회에서 제작한 홈페이지로 한글로 입력 시 오류가 일어남을 알 려드립니다. 언어는 영어로 작성하여 주시기 바랍니다.

\* [수강생 포털], [관리자 포털] 이 따로 있습니다. 우측 상단에 버튼을 잘 확인해 주시기 바랍니다.

수강생 포털 🔋 🔹 관리자 포털

# - Training Site Administrator(TS Director) ^ 1용 매뉴얼 -

※ AHA CPRVerify system을 통한 교육보고는 각 Training Site Administrator<mark>(TS Director 로 설정</mark>되어 있음)가 보고해야 하며 교육을 완료한 Training Site를 통해서 교 육과정 등록 및 교육보고서를 제출해야 합니다. ※ CPRVerify 홈페이지 접속은 Chrome이 오류가 적고, 접속 속도가 빠릅니다.

#### 1. 대시보드

대시보드는 7개의 메뉴로 구성되어 있으며, 로그인을 하면 아래와 같이 화면이 보입니다.

| American Heart Association.       CPRVerify     안여 한국의 ☑     PARK EUN JU (04112397383) (로그아웃)       수강생 포털     수강생 포털 |
|----------------------------------------------------------------------------------------------------|
| 대시보드 정보 교육 기관 강사 내 명단 eCards 수강생 Verification Code Lookup 보고서                                                         |
| Training Site Administrator 대시보드 교육 센터: Korean Association of Cardiopulmonary Resuscitation                           |
| Training Site Administrator 초기 화면: PARK EUN<br>JU (04112397383)                                                       |
| • 내 계정                                                                                                    |
| • 내 교육 센터                                                                                                    |
| • 교육 기관                                                                                                    |
| • 84<br>• 내 명단                                                                                                    |
| • 수강생                                                                                                    |
| • 기타 교육                                                                                                    |
|                                                                                                    |
|                                                                                                    |

- 1) 내 계정: 이름, 이메일, Instructor code, 교육센터(TC: KACPR), 교육기관(소속 TS), 교육분야 - 개인정보 편집: 휴대폰 번호, 주소 변경 가능.
- 계정변경 요청: 교육기관(TS) 변경 시 이메일(kacpredu@kacpr.org)로 요청해야 함.
- 2) 내 교육 센터 : 대한심폐소생협회(Trainig Center) 정보 확인가능.
- 3) 교육기관: 본인이 소속된 교육기관 확인 및 편집 가능.
- 4) 강사 : 본인 소속에 강사 명단 확인 및 편집 가능.
- 5) 내 명단: 본인이 소속된 Training Site(TS) 교육과정 확인 및 교육과정 등록가능.
- 6) eCards : Training Site 보유하고 있는 eCard 재고량 확인 가능
- 7) 수강생: 본인이 강사로 등록된 교육과정의 교육생명단 확인 및 인증서 인쇄 가능.
  "내보내기 수강생": 본인이 참여한 교육생을 excel 파일로 저장 가능. (한글 입력시 오류 발생)
- 8) 기타교육: AHA-airway, ECG, Community Training 등등 기타 교육 확인
- 대한심폐소생협회 교육기관과 무관함.

#### 2. 내 계정

내 계정: 이름, 이메일, Instructor code, 교육센터(TC: KACPR), 교육기관(소속 TS), 교육분야 - 개인정보 편집: 휴대폰 번호, 주소 변경 가능.

- 계정변경 요청: 교육기관(TS) 변경 시 이메일(kacpredu@kacpr.org)로 요청해야 함.

| 1                                      | 언어 [한국의 🔽 PARK EUN JU (04112397383) (로그아웃.)                                                                                                    |
|----------------------------------------|----------------------------------------------------------------------------------------------------|
| American<br>Heart<br>Association.      | erify                                                                                                    |
| 대시보드 정보 교육기관 강사                        | 내 명단 eCards 수강생 Verification Code Lookup 보고서                                                                                                    |
| Training Site Administrator 대시보드       | 드 교육 센터: Korean Association of Cardiopulmonary Resuscitation                                                                                                    |
| 조치사하 개이저비교자                            |                                                                                                    |
| <u></u>                                |                                                                                                    |
| 내계정                                    |                                                                                                    |
| 이름                                     | :PARK EUN JU (04112397383)                                                                                                    |
| 이메일                                    |                                                                                                    |
| 휴대폰 번호                                 |                                                                                                    |
| 주소                                     | :서울시 송파구 법원로 127,908호                                                                                                    |
| 교육센터                                   | :Korean Association of Cardiopulmonary Resuscitation                                                                                                    |
| 교육 기관                                  | :Korean Association of Cardiopulmonary Resuscitation (KACPR)                                                                                                    |
| Has Instructor Duties                  | : 여                                                                                                    |
| Instructor Code                        | :04112397383                                                                                                    |
| 교육분야                                   | Basic Life Support                                                                                                    |
| 내 교육 센터                                |                                                                                                    |
| 비간 이름                                  | : Korean Association of Cardiopulmonary Resuscitation                                                                                                    |
|                                        | 220204                                                                                                    |
| 수소 입력술 1                               | 209 Wondwendlang Biz-Center                                                                                                    |
| 수소 입덕물 Z                               | : 53 Yansanro Youngdeungpogu                                                                                                    |
| 수소 입력술 3                               | - Court                                                                                                    |
| 도시                                     | . 5000                                                                                                    |
| 지역                                     |                                                                                                    |
| ~~~~~~~~~~~~~~~~~~~~~~~~~~~~~~~~~~~~~~ | - 150-103                                                                                                    |
| 국가                                     | SOUTH KOREA                                                                                                    |
| Geography - also approved              |                                                                                                    |
| ocography - also approved              |                                                                                                    |
| 다계                                     | Active                                                                                                    |
|                                        |                                                                                                    |
| 계양 시장역                                 | : 23 Jan 2017                                                                                                    |
| 계약 조료익                                 | 23. Jan 2020                                                                                                    |
| 상태                                     | · 화성 상태                                                                                                    |
| 0.1                                    |                                                                                                    |
| TC 코디네이터 이름                            | : SONG KEUNJEONG(09150364257)                                                                                                    |
| TC 코디네이터 이메일                           |                                                                                                    |
| 사무실 전화번호                               |                                                                                                    |
| 휴대폰 번호                                 | : 82-2-393-0533                                                                                                    |
| CBBvorify 과기자 이르                       |                                                                                                    |
| CPRverify 과기자 이메일                      |                                                                                                    |
| or monly Eliny stall2                  |                                                                                                    |
| 교육분야                                   | Advanced Cardiovascular Life Support<br>Basic Life Support<br>Heartsaver<br>Pediatric Advanced Life Support<br>Pediatric Emergency Assessment Recognition, and Stabilization |

#### 3. 교육기관

- 본인이 소속된 교육기관 확인 및 편집 가능.
- 상단에 [교육 기관 편집] 버튼 클릭 후 편집 가능

| American<br>Heart<br>Association | CPRVe              | 언어 한국의 ▼ PARK EUN JU (04112397383) (로그아웃<br>Pify                                                                                                    |
|----------------------------------|--------------------|----------------------------------------------------------------------------------------------------|
| 대시보드 정보                          | 교육기관 강사 1          | 내 명단 eCards 수강생 Verification Code Lookup 보고서                                                                                                    |
| Training Site                    | Administrator 대시보드 | 교육 센터: Korean Association of Cardiopulmonary Resuscitation                                                                                                    |
| (                                | _                  |                                                                                                    |
| 조치 사항                            | <u>교육 기관 편집</u>    |                                                                                                    |
| 교유기                              | IL Koroon A        | Acceptation of Cordionulmonary Posucoitation (KACDP)                                                                                                    |
| 프폭 기                             | E Norean P         | (RACER)                                                                                                    |
| 이름                               |                    | : Korean Association of Cardiopulmonary Resuscitation (KACPR)                                                                                                    |
| Training                         | Site Administrator | : PARK EUN JU (04112397383) <sad13kr@naver.com></sad13kr@naver.com>                                                                                                    |
| 교육 센터                            | R.                 | : Korean Association of Cardiopulmonary Resuscitation                                                                                                    |
| 주소 입력                            | 중 1                | : #811,Daemyung Valleyon Industry Center                                                                                                    |
| 주소 입력                            | -<br>줄 2           | : Munjeongdong, 127, Beobwon-ro, songpa-gu                                                                                                    |
| 주소 입력                            | 줄 3                | 1                                                                                                    |
| 도시                               |                    | : Seoul                                                                                                    |
| Postal c                         | ode                | : 05836                                                                                                    |
| Territory                        |                    | : Asia - Pacific                                                                                                    |
| Country                          |                    | : SOUTH KOREA                                                                                                    |
| Contact                          | name               | :                                                                                                    |
| Email                            |                    | : kacpredu@kacpr.org                                                                                                    |
| Phone                            |                    | : 82-2-393-0533                                                                                                    |
| 상태                               |                    | : 활성 상태                                                                                                    |
| Disciplin                        | es                 | Advanced Cardiovascular Life Support<br>Basic Life Support<br>Heartsaver<br>Pediatric Advanced Life Support<br>Pediatric Emergency Assessment, Recognition, and Stabilization |

#### 4. 강사

#### - 본인이 소속된 교육센터(TS) 강사 명단 확인 및 편집 가능.

| American<br>Heart CPRVeri               | fy              |                 |                             | 같 <u>의 하국의</u> | •                              | PARKEON DO         |                           |
|-----------------------------------------|-----------------|-----------------|-----------------------------|----------------|--------------------------------|--------------------|---------------------------|
| Association.                            |                 |                 |                             |                |                                |                    | 수강생                       |
| 본드 정보 교육기관 강사 내명                        | 3단 eCards 수     | 강생 Verific      | ation Code Lookup           | 보고서            | -                              |                    |                           |
| Training Site Administrator 대시보드        | 교육 센터: Korean A | ssociation of C | ardiopulmonary Re           | esuscitation   |                                |                    |                           |
| 새로 생성: <u>강사</u>                        |                 |                 |                             |                |                                |                    |                           |
| · 사                                     |                 |                 |                             |                |                                |                    | 내보                        |
| nd User by Name, Email, or Instructor C | code            |                 |                             |                |                                |                    | >> Clear                  |
|                                         |                 |                 | 제축                          |                |                                |                    |                           |
|                                         |                 |                 |                             |                |                                |                    |                           |
| >> 이름                                   | >> 이메일          | 활성 한 원<br>(*) 원 | 나는 AHA에서<br>통신을 받고 싶<br>습니다 | 언어             | TYPE                           | INSTRUCTOR<br>CODE | 편<br>집                    |
| ➢ PARK EUN JU (04112397383)             |                 |                 | ଖ                           | Korean         | Training Site<br>Administrator | 04112397383        | <mark>^</mark> 편 집        |
| > AHN<br>SEUNGHEE(12150384571)          |                 |                 |                             | Korean         | 강사                             | 12150384571        | <mark>&gt;&gt;</mark> 편 집 |
| CHO<br>SYOOYEONG(12150386911)           |                 |                 |                             |                | 강사                             | 12150386911        | 🗴 मा ह्य                  |
| > CHO INSOOK(12150386432)               |                 |                 |                             |                | 강사                             | 12150386432        | * 편 집                     |
| > CHO<br>INSEONG(01070256622)           |                 |                 |                             |                | 강사                             | 01070256622        | <mark>&gt;</mark> 편 집     |
| > CHO<br>OONGBUM(11150377297)           |                 |                 |                             |                | 강사                             | 11150377297        | ★ 편 집                     |
| > CHOI<br>EAYEON(09150360915)           |                 |                 | 9                           | Korean         | 강사                             | 09150360915        | <mark>&gt;</mark> 편 집     |
| > CHOI<br>(YUNGJIN(01160401397)         |                 |                 |                             |                | 강사                             | 01160401397        | ★ 편 집                     |
| > CHOI<br>VONHEE(12150384830)           |                 |                 |                             | Korean         | 강사                             | 12150384830        | <mark>&gt;</mark> 편 집     |
| > CHOI<br>VOOKJIN(12081092103)          |                 |                 |                             |                | 강사                             | 12081092103        | >> 편<br>집                 |
| NAN IIWHAN(02160421103)                 |                 |                 |                             |                | 212                            | 02160421102        |                           |

※※※ 주의사항

① 아래의 빨간 박스부분은 절대 체크하지 마시기 바랍니다.

 ② Training Site Administrator(TS Director)가 아닌 일반 강사가 Can Manage Rosters와 Can Manage Ecards가 체크되어 있는 경우 보고서 관리와 eCard발급 권한이 생성됩니다. 권한이 생 성되어 잘못 사용된 eCard에 책임은 Training Site Administrator(TS Director)에게 있습니다.

70101

| Heart                                                                                 | <b>CPRV</b> erify                                                                      |                         | 2.5        |                         |                            |
|---------------------------------------------------------------------------------------|----------------------------------------------------------------------------------------|-------------------------|------------|-------------------------|----------------------------|
| Association.                                                                          |                                                                                        |                         |            |                         | <u>_</u>                   |
| 드 정보 교                                                                                | 육 기관 강사 내명단 eCards 수강성                                                                 | Verification Co         | le Lookup  | 보고서                     |                            |
| raining Site Admi                                                                     | nistrator 대시보드 AHN SEUNGHEE(1215                                                       | 50384571) 편집   고        | 고육 센터: Kor | rean Association of Car | diopulmonary Resuscitation |
| 치 사항                                                                                  | 사용자 보기 모든 사용자 보기                                                                       |                         |            |                         |                            |
| R TH TH                                                                               |                                                                                        | 12150204                | 571)       |                         |                            |
| ㅎ^ 편                                                                                  | B. ANN SEUNGHEE(                                                                       | 12150384                | (17        |                         |                            |
| 이름*                                                                                   |                                                                                        |                         |            |                         |                            |
| AHN SEUNGH                                                                            | EE(12150384571)                                                                        |                         |            |                         |                            |
|                                                                                       | \$\$                                                                                   |                         |            |                         |                            |
| 이메일*                                                                                  |                                                                                        |                         |            |                         |                            |
| [                                                                                     |                                                                                        |                         |            |                         |                            |
| Country*                                                                              |                                                                                        |                         |            |                         |                            |
| SOUTH KORE                                                                            | A                                                                                      | $\overline{\mathbf{v}}$ |            |                         |                            |
| Language*                                                                             |                                                                                        |                         |            |                         |                            |
| Korean                                                                                |                                                                                        |                         |            |                         |                            |
|                                                                                       |                                                                                        |                         |            |                         |                            |
| □활성화 안됨                                                                               |                                                                                        |                         |            |                         |                            |
| 교육 기관                                                                                 |                                                                                        |                         |            |                         |                            |
| Korean Associa                                                                        | ation of Cardiopulmonary Resuscitation (KACI                                           | PR)                     |            |                         |                            |
| 사모신 저희변경                                                                              | 5                                                                                      |                         |            |                         |                            |
| 지구는 전의 전국                                                                             |                                                                                        |                         |            |                         |                            |
|                                                                                       |                                                                                        |                         |            |                         |                            |
| 승대표 변승                                                                                |                                                                                        |                         |            |                         |                            |
| ㅠ네는 민포                                                                                |                                                                                        |                         |            |                         |                            |
|                                                                                       |                                                                                        |                         |            |                         |                            |
| 주소                                                                                    |                                                                                        |                         |            |                         |                            |
|                                                                                       |                                                                                        |                         |            |                         |                            |
|                                                                                       |                                                                                        |                         |            |                         |                            |
| and the second                                                                        |                                                                                        |                         |            |                         |                            |
| Can Manage                                                                            | Rosters                                                                                |                         |            |                         |                            |
| -Con Mara                                                                             | Foorda                                                                                 |                         |            |                         |                            |
| Can Manage                                                                            | Ludrus                                                                                 |                         |            |                         |                            |
| Instructor Code                                                                       |                                                                                        |                         |            |                         |                            |
| 12150384571                                                                           |                                                                                        |                         |            |                         |                            |
| ***                                                                                   |                                                                                        | 0.44                    |            |                         |                            |
| n empty, an au                                                                        | to-generated code will be assigned. 1601000                                            | V*1                     |            |                         |                            |
|                                                                                       |                                                                                        |                         |            |                         |                            |
| 교육분야                                                                                  |                                                                                        |                         |            |                         |                            |
| 교육분야                                                                                  | 교육분야                                                                                   | CAN TEACH               | FACULTY    |                         |                            |
| 교육분야<br>Advanced Ca                                                                   | 교육분야<br>rdiovascular Life Support                                                      |                         | FACULTY    |                         |                            |
| 교육분야<br>Advanced Ca<br>ACLS for Exp                                                   | 교육분야<br>rdiovascular Life Support<br>erienced Providers                                |                         |            |                         |                            |
| 교육분야<br>Advanced Ca<br>ACLS for Exp<br>Basic Life Sup                                 | 교육분야<br>rdiovascular Life Support<br>erienced Providers<br>pport                       |                         | FACULTY    |                         |                            |
| 교육분야<br>Advanced Ca<br>ACLS for Exp<br>Basic Life Suj<br>Heartsaver                   | 교육분야<br>rdiovascular Life Support<br>erienced Providers<br>oport                       |                         |            |                         |                            |
| 교육분야<br>Advanced Ca<br>ACLS for Exp<br>Basic Life Sug<br>Heartsaver<br>Pediatric Adva | 교육분약<br>rdiovascular Life Support<br>erienced Providers<br>pport<br>anced Life Support | CAN TEACH               | FACULTY    |                         |                            |

제출

#### 5. 내 명단

# 1) 교육과정 검색: 명단 ID, 교육과정 시작일, 교육과정, 상태로 교육 검색 가능함.

| Z                                 |               | 1                                 |                 |             |                              | 언어      | 한국의     | ~       | PARK                      | EUN JU | (04112397383) (로그이         | <u>/웃</u> ) |        |
|-----------------------------------|---------------|-----------------------------------|-----------------|-------------|------------------------------|---------|---------|---------|---------------------------|--------|----------------------------|-------------|--------|
| American<br>Heart<br>Association. | CPR           | Verity                            |                 |             |                              |         |         |         |                           |        | 수강생 3                      | 포털          |        |
| 시보드 정보 교육                         | 육기관 강         | 사 내명단 eCar                        | ds 수강성          | 명 Ver       | ification Code Loo           | kup     | 보고서     |         |                           |        |                            |             |        |
| Training Site Admir               | nistrator 대시브 | 보드   명단   교육                      | 육 센터: Koi       | rean Ass    | ociation of Cardiop          | ulmon   | ary Res | uscitat | lion                      |        |                            |             |        |
| 조치 사항 새로 상                        | <u>생성: 명단</u> |                                   |                 |             |                              |         |         |         |                           |        |                            |             |        |
| 명단                                |               |                                   |                 |             |                              |         |         |         |                           |        |                            |             |        |
| 명단 ID                             |               |                                   |                 |             |                              |         |         |         |                           |        |                            |             |        |
|                                   |               |                                   |                 |             |                              |         |         |         |                           |        |                            | _           |        |
| 교육과성 시작일<br>From                  |               | To                                |                 |             |                              |         |         |         |                           |        |                            |             |        |
| 강사                                |               |                                   |                 |             |                              |         |         |         |                           |        |                            |             |        |
|                                   |               | ~                                 |                 |             |                              |         |         |         |                           |        |                            |             |        |
| 교육과정                              |               |                                   |                 |             |                              |         |         | ~       |                           |        |                            |             |        |
| 상태                                |               |                                   |                 |             |                              |         |         |         |                           |        |                            |             |        |
| ~                                 |               |                                   |                 |             |                              |         |         |         |                           |        |                            |             |        |
| 검색                                |               |                                   |                 |             |                              |         |         |         |                           |        | Export Search Rest         | ults        |        |
| 5 건생 리세                           |               |                                   |                 |             |                              |         |         |         |                           |        |                            |             |        |
|                                   |               |                                   |                 |             |                              |         |         |         |                           |        |                            |             |        |
| : 이선 1 2 다음 ><br>>> 교육센터          | ITC 코드        | 교육 기관                             | 명단              | >>          | 교육과정                         | 수       | 합       | 불       | 설명                        | 상      | 강사                         | ECARDS      | 편      |
|                                   |               |                                   | ID              | 교육          |                              | 량       | 격       | 합<br>격  |                           | EH     |                            |             | 집      |
| \$                                |               |                                   |                 | 과<br>정 ▼    |                              |         |         |         |                           |        |                            |             |        |
|                                   |               |                                   |                 | 시<br>작      |                              |         |         |         |                           |        |                            |             |        |
| Koroan                            | 7720204       | Koroan                            | 401415          | e<br>e      | BLS: BLS for                 | 1       | 1       | 0       |                           | 자      | SONG                       | oll         |        |
| Association of                    | 2220204       | Association of                    | 491415          | Aug         | Healthcare                   | 1       | 1       | U       | Provider (test)           | 긴      | KEUNJEONG                  | 메           |        |
| Resuscitation                     |               | Resuscitation                     |                 | 2015        | Course                       |         |         |         |                           | 8<br>태 | (primary)                  |             |        |
| Korean                            | ZZ20204       | Korean                            | 491358          | 5           | ACLS:                        | 2       | 1       | 1       | >> test ACLS              | 잠      | SONG EUNJIN                | 예           |        |
| Association of<br>Cardiopulmonary |               | Association of<br>Cardiopulmonary |                 | Aug<br>2019 | Advanced<br>Cardiovascular   |         |         |         | Instructor                | 신상     | (10160512577)<br>(primary) |             |        |
| Resuscitation                     |               | (KACPR)                           |                 |             | Life Support -<br>Instructor |         |         |         |                           | EH     |                            |             |        |
|                                   |               |                                   |                 |             | (English)                    |         |         |         |                           |        |                            |             |        |
| Korean<br>Association of          | ZZ20204       | Korean<br>Association of          | 491371          | 5<br>Aug    | BLS: BLS for<br>Healthcare   | 2       | 1       | 1       | >> bls provider<br>(test) | 잠<br>긴 | CHO<br>GYUCHONG            | 예           |        |
| Cardiopulmonary<br>Resuscitation  |               | Cardiopulmonary<br>Resuscitation  |                 | 2019        | Providers<br>Course          |         |         |         |                           | 상<br>태 | (09081008018)<br>(primary) |             |        |
| Korean                            | ZZ20204       | (KACPR)<br>Korean                 | 491121          | 5           | (Korean)<br>BLS: BLS for     | 2       | 1       | 1       | >> 1차 BLS                 | 황      | LIM KYUNGYI                | 아니오         | >>     |
| Association of<br>Cardiopulmonary |               | Association of<br>Cardiopulmonary | No. 62 (1175)43 | Aug<br>2019 | Healthcare<br>Providers      | orea (M |         |         | Provider Course           | 성상     | (10160512359)<br>(primary) |             | 편<br>집 |
| Resuscitation                     |               | Resuscitation<br>(KACPR)          |                 |             | Course<br>(Korean)           |         |         |         |                           | EH     |                            |             | 6.00   |
| Korean<br>Association of          | ZZ20204       | Korean<br>Association of          | 491138          | 5           | BLS: BLS for                 | 2       | 1       | 1       | >> 제 1차 BLS               | 잠<br>기 | SONG                       | 예           |        |
| Cardiopulmonary                   |               | Cardiopulmonary                   |                 | 2019        | Providers -                  |         |         |         | msudctor 가영               | 신상     | (09150364257)              |             |        |
| Resuscitation                     |               | (KACPR)                           |                 |             | Course<br>(English)          |         |         |         |                           | сĭ     | (hunarà)                   |             |        |
| Korean                            | ZZ20204       | Korean                            | 491144          | 5           | BLS: BLS for                 | 2       | 1       | 0       | >> 2차 BLS                 | 활      | SONG                       | 아니오         | >>     |
| Association of<br>Cardiopulmonary |               | Association of<br>Cardiopulmonary |                 | Aug<br>2019 | Healthcare<br>Providers -    |         |         |         | Provider Course           | 성<br>상 | KEUNJEONG<br>(09150364257) |             | 편<br>집 |
| Resuscitation                     |               | Resuscitation<br>(KACPR)          |                 |             | Course                       |         |         |         |                           | EH     | (primary)                  |             |        |
| Korean                            | ZZ20204       | Korean                            | 491149          | 4           | (English)<br>BLS: BLS for    | 1       | 1       | 0       | >> BI TEST                | 활      | SHIN MIAE                  | 아니오         | >>     |
| Association of<br>Cardiopulmonary |               | Association of<br>Cardiopulmonary |                 | Aug<br>2019 | Healthcare<br>Providers -    |         |         |         |                           | 성<br>상 | (08150358178)<br>(primary) |             | 편<br>집 |
| Resuscitation                     |               | Resuscitation<br>(KACPR)          |                 |             | Instructor<br>Course         |         |         |         |                           | EH     |                            |             |        |
| Korean                            | ZZ20204       | Korean                            | 491078          | 3           | (English)<br>PALS:           | 3       | 3       | 0       | >> PALS                   | 잠      | PARK JUNE                  | 예           |        |
| Association of                    |               | Association of                    |                 | Aug         | Pediatric                    |         |         |         | Provider(Test)            | 킨      | DONG                       |             |        |

2) 교육과정 작성: [내 명단] → [<u>새로 생성: 명단</u>] 클릭

|                                     |                         |                        |                        | 언어 하국의             | •              | PARK EUN JU (0411 | 2397383) ( <u>로그아웃</u> |
|-------------------------------------|-------------------------|------------------------|------------------------|--------------------|----------------|-------------------|------------------------|
| American<br>Heart<br>Association.   | <b>CPRV</b> erify       |                        |                        |                    |                |                   | 수강생 포털                 |
| 보드 정보 교육기                           | 관 강사 내명단                | eCards 수강생             | Verification Code Look | up 보고서             |                |                   |                        |
| Training Site Administra            | ator 대시보드 🕴 명단          | 세로 생성: 명단              | 교육 센터: Korean Asso     | ociation of Cardio | pulmonary Re   | suscitation       |                        |
| 조치 사항 <u>모든</u>                     | 명단 보기                   |                        |                        |                    |                |                   |                        |
| 새로 생성 문                             | 힌 드 ŀ                   |                        |                        |                    |                |                   |                        |
|                                     |                         |                        |                        |                    |                |                   |                        |
| 이 전 10.<br>ITC 코드: ZZ20204          | consistion of Cardionus | manany Recursitation   | (KACBB)                |                    |                |                   |                        |
| 교육 기관, Kulean A                     | ssociation of cardiopu  | initiary Resuscitation | (NACER)                |                    |                |                   |                        |
| 261                                 |                         |                        |                        |                    |                |                   |                        |
| KACPR BLS Provide                   | er (test)               |                        |                        |                    |                |                   |                        |
| 교육분야<br>Basic Life Support          |                         |                        | •                      |                    |                |                   |                        |
| 어어                                  |                         |                        |                        |                    |                |                   |                        |
| Korean                              | •                       |                        |                        |                    |                |                   |                        |
| 교육과정                                |                         |                        |                        |                    |                |                   |                        |
| BLS: BLS for Health                 | hcare Providers Course  | (Korean) ¥             |                        |                    |                |                   |                        |
| 수당                                  |                         | 참석 교육성                 | 생 수                    |                    |                |                   |                        |
| 10                                  |                         |                        |                        |                    |                |                   |                        |
| 교육과정 시작일 <u>*</u>                   |                         |                        |                        |                    |                |                   |                        |
| 6 Aug 2019                          |                         |                        |                        |                    |                |                   |                        |
| 교육과정 종료일                            |                         |                        |                        |                    |                |                   |                        |
| 6 Aug 2019                          |                         |                        |                        |                    |                |                   |                        |
| 교육과정 유효기간 [                         | 마르입                     |                        |                        |                    |                |                   |                        |
|                                     |                         |                        |                        |                    |                |                   |                        |
| 15 Aug 2021                         |                         |                        |                        |                    |                |                   |                        |
| Country Trained In<br>SOUTH KOREA ▼ | 1                       |                        |                        |                    |                |                   |                        |
| Location                            |                         |                        |                        |                    |                |                   |                        |
| seoul                               |                         |                        |                        |                    | 해당지            | 역을 영문으로           | 2 입력                   |
| 조요 간사                               |                         |                        |                        |                    |                |                   |                        |
| SONG KEUNJEON                       | G(09150364257)          | ¥                      | Lead Instruct          | or                 | Guest Instruct | tor List          |                        |
| 보조 강사                               |                         |                        | 이하 참여 Ir               | nstructor          | Guest In       | structor by Code  |                        |
|                                     |                         | •                      | 1 1/ 1 1               |                    |                |                   |                        |
| 주가강작1                               |                         | *                      |                        |                    | 검색             |                   |                        |
| 추가 강사 2                             |                         |                        |                        |                    |                |                   |                        |
| [                                   |                         | ¥                      |                        |                    |                |                   |                        |
| 추가 강사 3                             |                         | •                      |                        |                    |                |                   |                        |
| 추가 강사 4                             |                         |                        |                        |                    |                |                   |                        |
|                                     |                         | ٣                      |                        |                    |                |                   |                        |
| 추가 강사 5                             |                         |                        |                        |                    |                |                   |                        |
|                                     |                         | •                      |                        |                    |                |                   |                        |
| 수가 감사 6                             |                         | *                      |                        |                    |                |                   |                        |
| 추가 강사 7                             |                         |                        |                        |                    |                |                   |                        |
| [                                   |                         | Ŧ                      |                        |                    |                |                   |                        |
| 추가 강사 8                             |                         | •                      |                        |                    |                |                   |                        |
|                                     |                         |                        |                        |                    |                |                   |                        |
| 古フト フトルトロ                           |                         |                        |                        |                    |                |                   |                        |
| 추가 강사 9                             |                         | ¥                      |                        |                    |                |                   |                        |
| 추가 강사 9<br>추가 강사 10                 |                         | •                      |                        |                    |                |                   |                        |
| 추가 강사 9<br>추가 강사 10                 |                         | Ŧ                      |                        |                    |                |                   |                        |
| 추가 강사 9<br>추가 강사 10<br>1단계:         |                         | <b>र</b>               |                        |                    |                |                   |                        |

#### ※ (\*) 표시는 반드시 작성해 주세요.

- (1) 설명: 교육과정명 입력한다. ☜ 반드시 입력 ex) 1차 BLS Provider Course
- ② 교육분야: ACLS, BLS 과정을 선택한다.
   \* 강사가 소지한 강사증의 분야만 나옴.
  - ACLS: Advanced Cardiovascular Life Support
  - BLS: Basic Life Support
- ③ 언어: 언어를 선택한다. [English 또는 Korean 중 선택]
   \* BLS Provider 과정인 경우 Korean 선택 가능.
   \* ACLS Provider 과정인 경우 English 선택 가능.
- ④ 교육과정: 교육과정을 선택한다.
  - ACLS: Advanced Cardiovascular Life Support Course (English)
  - BLS: BLS for Healthcare Provider Course (Korean)
  - ※ 일반인(기초/심화), KBLS Provider, KALS Provide과정은 CPRVerify에 보고하지 않습니다.
- ⑤ 수량: 교육생의 참석자 수를 입력한다.

- 명단정보 제출 후 교육생 인원은 수정 불가.

- [2단계: 완료 정보 제출]을 한 후 교육생 인원 수정은 [명단 편집] → [명단 삭제] 후 교육과 정을 등록해야 함. 만약, [3단계: 최종 확인 및 명단 잠그기]를 한 경우에는 협회로 명단 삭제 요청 후 다시 교육과정 등록.(AHA에 요청해야 하기 때문에 시일 소요됨)

- ⑥ 교육과정 시작일, 종료일, 교육과정 유효기간 만료일: 교육날짜를 지정한다. ▼ 반드시 입력
   ※ 교육과정 시작일과 종료일을 입력하면 교육과정 유효기간 만료일은 자동으로 설정됨.
- ⑦ 훈련 국가(Country Trained in): SOUTH KOREA 로 체크한다.
- ⑧ 지역(Location): 해당 지역(서울, 경기, 인천 등)을 영문으로 입력한다.
- ⑨ 주요강사, 보조강사, 추가강사: 강사를 선택한다.
  - ※ 각 Training Site Administrator(TS Director)가 보고서를 작성할 수 있다.
    - 주요강사: Lead Instructor로 선택한다.
    - 보조강사, 추가강사: 주요강사가 보조, 추가강사를 선택할 수 있다.
    - 강사 수가 12명을 초과할 경우 교육보고서를 1차, 2차로 구분하여 보고해야 한다.

|     | American<br>Heart<br>Association. | Verify               |                         |                 |                |           | 수강생                                |
|-----|-----------------------------------|----------------------|-------------------------|-----------------|----------------|-----------|------------------------------------|
| 보드  | . 정보 교육기관 강                       | 사 내명단 eCard          | s 수강생 Verifica          | ation Code Look | cup 보고서        |           |                                    |
| Tra | aining Site Administrator 대시4     | 보드   명단   KAC        | PR BLS Provider (test   | )   교육 센터:      | Korean Associ  | 명단이 성공적으로 | 업데이트되었습니다.                         |
| -   |                                   | 1.55                 |                         |                 |                |           |                                    |
| 21  | 시사양 인쇄명단                          | <u>CSV로 내보내기</u>   5 | 명단 편집   모든 명단           | 보기              |                |           |                                    |
| 3   | 단: KACPR BL                       | S Provider           | (test)                  |                 |                |           |                                    |
|     | 명단 ID                             | : 492170             |                         |                 |                |           |                                    |
|     | 설명                                | : KACPR BL           | S Provider (test)       |                 |                |           |                                    |
|     | 교육과정                              | : BLS: BLS 1         | for Healthcare Provide  | rs Course (Kore | an)            |           |                                    |
|     | 교육과정 시작일                          | : 6 Aug 2019         | 9                       |                 |                |           |                                    |
|     | 교육과정 종료일                          | : 6 Aug 2019         | 9                       |                 |                |           |                                    |
|     | 교육과정 유효기간 만료일                     | : August 202         | 21                      |                 |                |           |                                    |
|     | 교육센터                              | : Korean As          | sociation of Cardiopulr | nonary Resusci  | tation         |           |                                    |
|     | 교육기관                              | : Korean As          | sociation of Cardiopulr | nonary Resusci  | tation (KACPR) |           |                                    |
|     | Country Trained In                | : SOUTH KO           | OREA                    |                 |                |           |                                    |
|     | Location                          | : seoul              |                         |                 |                |           |                                    |
|     | 상대<br>소리                          | : 활성 상대              |                         |                 |                |           |                                    |
|     | 78<br>50 70                       | : 10                 |                         | (E7)            |                |           |                                    |
|     | 구표 경작<br>비즈 가내                    | SUNG KE              | UNJEONG(091503042       | :07)            |                |           |                                    |
|     | 보고 영작<br>초개 가내 4                  | . SHIN MIAL          | 2(06120326176)          |                 |                |           |                                    |
|     | 츠가 가사 2                           | 14<br>14             |                         |                 |                |           |                                    |
|     | <b>六</b> 가 가 사 3                  |                      |                         |                 |                |           |                                    |
|     | 추가 간사 4                           |                      |                         |                 |                |           |                                    |
|     | <b>本</b> 가 ひん 5                   |                      |                         |                 |                |           |                                    |
|     | 추가 강사 6                           |                      |                         |                 |                |           |                                    |
|     | 추가 강사 7                           |                      |                         |                 |                |           |                                    |
|     | 추가 강사 8                           |                      |                         |                 |                |           |                                    |
|     | 추가 강사 9                           | 1                    |                         |                 |                |           |                                    |
|     | 추가 강사 10                          | 4                    |                         |                 |                |           |                                    |
|     |                                   |                      |                         |                 |                |           |                                    |
| #   | VERIFICATION<br>CODE<br>NUMBER    | 수강생                  | FIRST TIME              | 결과              | 수강생 이름(필수)     | ECARD     | STUDENT<br>HANDOUT<br>>> 모두 보<br>기 |
| 1   | ff8e5d71c81d                      |                      |                         | 사용 안<br>됨       |                |           |                                    |
| 2   | 23f44fa2fbdd                      |                      |                         | 사용 안<br>됨       |                |           |                                    |
| 3   | 8c7748d96232                      |                      |                         | 사용 안<br>됨       |                |           |                                    |
| 4   | 832ce90f7f84                      |                      |                         | 사용 안<br>됨       |                |           |                                    |
| 5   | 845322b5e543                      |                      |                         | 사용 안<br>됨       |                |           |                                    |
| 6   | 0203d2fc213f                      |                      |                         | 사용 안<br>됨       |                |           |                                    |
| 7   | 6d7057b54ff5                      |                      |                         | 사용 안<br>됨       |                |           |                                    |
| 8   | bf0b33ea8300                      |                      |                         | 사용 안<br>됨       |                |           |                                    |
| 9   | 8d7d5d77e416                      |                      |                         | 사용 안<br>됨       |                |           |                                    |
| 10  | 1b7dd76486aa                      |                      |                         | 사용 안 됨          |                |           |                                    |

#### 3) 교육과정 등록: 공지문 작성 후 하단의 [1단계: 명단 정보 제출] 클릭한다.

4) 교육보고서 작성: [명단 편집] 클릭하여 교육결과를 입력한다.

※ AHA CPRVerify system을 통한 교육보고는 각 교육기관의 Director가 교육이 끝나면, 교육과정 등록 및 교육보고서를 제출해야 합니다.

① FIRST TIME: 신규 교육생은 체크하고, 갱신인 교육생은 체크하지 않아도 됨.

② 수강생 이름(필수): 교육생의 영문명을 입력함. (한글로 입력 시 오류 생김!!)

영문이름은 입력한대로 출력 (대문자로 입력시 대문자로, 소문자로 입력 시 소문자로 출력)

③ 결과(필수): 합격 or 불합격 여부 체크.

④ eCard: 합격자의 이름을 잘 확인한 후 eCard 부분에 체크함.

\* CPRVerify 홈페이지에 보고서를 작성하기 전 반드시 대한심폐소생협회 홈페이지 (www.kacpr.org)에서 교육보고서를 작성한 후 참석자 수 대로(합격, 불합격 모두) 준회원 회비 (3만원)을 납부하고 eCard 신청서를 제출하면 협회에서 보고서와 신청서를 확인한 후 교육 기관 측으로 eCard 를 합격자 수대로 전송함.

\* eCard는 CPRVerify를 통해 수량을 확인할 수 있다.

\* eCard 수량재고가 부족하거나 없을 경우 우측상단에 아래의 내용이 표시된다.

| 4  | Am<br>Hec<br>Ass | erican<br>art<br>ociation. | CF            | RV    | erify            |             |               |             | 언어 <u>한국의</u>             | Y                  | SONG KEUNJEONG(09150364257) (로그아<br><b>수강생 포</b>                    | ·웃)<br><b>또털</b> |
|----|------------------|----------------------------|---------------|-------|------------------|-------------|---------------|-------------|---------------------------|--------------------|---------------------------------------------------------------------|------------------|
| 대시 | 보드               | 정보                         | 교육 기관         | 강사    | 내 명단             | eCards      | 수강생           | Exams       | Verification Code Looku   | p 보고서              | 4                                                                   |                  |
|    | TC 코             | 디네이터                       | 대시보드          | 명단    | │ 교육 센           | 년: Korean   | Associati     | on of Cardi | iopulmonary Resuscitation | Unable             | e to secure the required number of ecards<br>Check eCards inventory | s.               |
|    | 조치               | 사항                         | <u>명단 보</u> 기 | 1   모 | <u>.든 명단 보</u> 7 | <u> 세로·</u> | <u>생성: 명단</u> |             |                           | 7                  | 명단색제                                                                | 1                |
|    |                  |                            |               |       |                  |             |               |             |                           | 필요한 수의<br>eCard 재고 | 나 eCard 확보가 안됨.<br>확인이 필요                                           |                  |

| ···································· | CODE NUMBER  | ON 수강생<br>BER (발급됨) | FIRST<br>TIME | 결과      | 수강생 이름(필수) | ECARD |
|--------------------------------------|--------------|---------------------|---------------|---------|------------|-------|
| 표시                                   | of363c3a4b4e | e                   |               | 사용 안됨 🔻 |            |       |
| Ξ.1 [                                | 19f1fbecbde  |                     |               | 사용 안됨 🔻 |            |       |
|                                      | 2            | 2로 표시 🗆             |               |         |            |       |

#### 5) 교육보고서 제출[활성상태]

# ① 교육 완료 정보 편집의 내용을 입력 후 [2단계: 완료 정보 제출]을 한다.

| A         | American (              | PRVer             | ify                        |              | 언어 하국의 🔻                 | SONG KEUN    | JEONG(09150364257) (르그 |
|-----------|-------------------------|-------------------|----------------------------|--------------|--------------------------|--------------|------------------------|
| A         | Association.            |                   |                            |              |                          |              | 수강생                    |
| 보드        | 정보 교육기                  | 관 강사 니            | l명단 eCards 수강생             | Exams V      | erification Code Lookup  | 보고서          |                        |
| TC        | 코디네이터 대시보의              | .   명단            | KACPR BLS Provider (test)  | 교육 센터: I     | Korean Association of Ca | 수강생이 성공적의    | 2로 입력되었습니다.            |
| * +       | L LI SL AVA             |                   | Lange and Lange and Lange  |              |                          |              |                        |
| 24        | I 사망 <u>인</u> 쇄         | 명단   <u>CSV</u> 토 | <u>대보내기   병난 편십   </u> :   | <u> </u>     |                          |              |                        |
| Ħ Ģ       |                         | RBISE             | Provider (test)            |              |                          |              |                        |
|           |                         | ( DEC I           |                            |              |                          |              |                        |
|           | 명단 ID                   |                   | : 491415                   |              |                          |              |                        |
|           | 설명                      |                   | : KACPR BLS Provider (te   | st)          |                          |              |                        |
|           | 교육과정                    |                   | : BLS: BLS for Healthcare  | Providers Co | urse (Korean)            |              |                        |
|           | 교육과정 시작일                |                   | : 6 Aug 2019               |              |                          |              |                        |
|           | 교육과정 종료일                |                   | : 6 Aug 2019               |              |                          |              |                        |
|           | 교육과정 <mark>유</mark> 효기긴 | 만료일               | : August 2021              |              |                          |              |                        |
|           | 교육센터                    |                   | : Korean Association of Ca | ardiopulmona | ry Resuscitation         |              |                        |
|           | 교육 기관                   |                   | : Korean Association of Ca | ardiopulmona | ry Resuscitation (KACPR) |              |                        |
|           | Country Trained I       | n                 | : SOUTH KOREA              |              |                          |              |                        |
|           | Location                |                   | : seoul                    |              |                          |              |                        |
|           | 상태                      |                   | : 활성 상태                    |              |                          |              |                        |
|           | 수량                      |                   | :1                         |              |                          |              |                        |
|           | 주요 강사                   |                   | : SONG KEUNJEONG(09        | 150364257)   |                          |              |                        |
|           | 보조 강사                   |                   | 1                          |              |                          |              |                        |
|           | 추가 강사 1                 |                   | 1                          |              |                          |              |                        |
|           | 추가 강사 2                 |                   | 1                          |              |                          |              |                        |
|           | 추가 강사 3                 |                   | 1 :                        |              |                          |              |                        |
|           | 추가 강사 4                 |                   | :                          |              |                          |              |                        |
|           | 추가 강사 5                 |                   | 1                          |              |                          |              |                        |
|           | 추가 강사 6                 |                   | 1                          |              |                          |              |                        |
|           | 추가 강사 7                 |                   | :                          |              |                          |              |                        |
|           | 추가 강사 8                 |                   | :                          |              |                          |              |                        |
|           | 추가 강사 9                 |                   | :                          |              |                          |              |                        |
|           | 추가 강사 10                |                   |                            |              |                          |              |                        |
|           |                         |                   |                            |              |                          |              |                        |
|           | VERIEICATION            |                   | tas const the              | JE EC        | 스카샤이트/피스:                | ECADD        | STUDENT                |
| 1         | CODE                    | τî                | PIRST TIME                 | 일찌           | T 8 8 이맘(로T)             | ECARD        | HANDOUT                |
|           | NUMBER                  |                   |                            |              |                          |              | >> 모두 보                |
| 1         | 344e96711249            |                   | CAL                        | 하건           | HONG KIL DONG            | D38334334EAC | >> Student             |
| <u>40</u> | 544650711240            |                   |                            | 87           | HONO, NE DONO            | DUUUUUUUUUUU | Handout                |

6) 교육보고서 제출[잠그기]: 상단에 명단편집을 클릭 후 교육결과 작성 후 수정사항이 없는 경우재 확인을 거듭한 후 하단의 [3단계: 최종 확인 및 명단 잠그기]를 클릭한다.

|                                                                                                    | 도 정보 #<br>IC코디네이터더           | I육 기관 강사 내 명단 eCards 수강생 Exa<br>시보드 명단 명단 편집KACPR BLS Provider (h | ums Verification Code Lookup 보고서<br>est) 교육 센터: Korean Association of Cardiopulmonary Resuscitation |           |
|----------------------------------------------------------------------------------------------------|------------------------------|-------------------------------------------------------------------|----------------------------------------------------------------------------------------------------|-----------|
|                                                                                                    | 치사항                          | <u>영단보기</u> 모든 명단보기 새로 생성: 명단                                     |                                                                                                    |           |
| E P 20 I ACCPR BLS Provider (lesi)         Sint and and an all continguing means at the mean at the mean                                                                                                    |                              |                                                                   |                                                                                                    | 명단스       |
| Bit 201451         State 10         State 10                                                                                                    | 단 편집                         | KACPR BLS Provider (test                                          | :)                                                                                                  |           |
| If # 712       Second Association of Cardiopulmonary Hexacetation (CACPR)         Weight Second Cash       Second Cash         FAR # 0%       Second Cash         Second Cash       Second Cash         Second Cash       Second Cash                                                                                                    | 명단 ID: 49141<br>ITC 코드: ZZ20 | 5                                                                 |                                                                                                    |           |
| ■ 00           ■ 00           ■ 00           ■ 00           ■ 00           ■ 00           ■ 00           ■ 00           ■ 00           ■ 00           ■ 00           ■ 00           ■ 00           ■ 00           ■ 00           ■ 00           ■ 00           ■ 00           ■ 00           ■ 00           ■ 00           ■ 00           ■ 00           ■ 00           ■ 00           ■ 00           ■ 00           ■ 00           ■ 00           ■ 00           ■ 00           ■ 00           ■ 00           ■ 00           ■ 00           ■ 00           ■ 00           ■ 00           ■ 00           ■ 00           ■ 00           ■ 00           ■ 00           ■ 00           ■ 00           ■ 00           ■ 00           ■ 00           ■ 00           ■ 00                                                                                                              | 교육 기관: Kor                   | ean Association of Cardiopulmonary Resuscitation (KA              | CPR)                                                                                                |           |
| PACONOM         PACONOM         PACONOM <t< td=""><td>설명<u>:</u><br/>KAODD DLD I</td><td>1</td><td></td><td></td></t<>                                                                                                    | 설명 <u>:</u><br>KAODD DLD I   | 1                                                                 |                                                                                                    |           |
| isase                                                                                                    | 교육분야                         | rowder (test)                                                     |                                                                                                    |           |
| B01       Image: Series (Series)       Image: Series (Series)         Series (Series)       Image: Series (Series)       Image: Series (Series)         Series (Series)       Image: Series (Series)       Image: Series (Series)         Series (Series)       Image: Series (Series)       Image: Series (Series)         Series (Series)       Image: Series (Series)       Image: Series (Series)         Series (Series)       Image: Series (Series)       Image: Series (Series)         Series (Series)       Image: Series (Series)       Image: Series (Series)         Series (Series)       Image: Series (Series)       Image: Series (Series)         Series (Series)       Image: Series (Series)       Image: Series (Series)         Series (Series)       Image: Series (Series)       Image: Series (Series)         Series (Series)       Image: Series (Series)       Image: Series (Series)         Series (Series)       Image: Series (Series)       Image: Series (Series)         Series (Series)       Image: Series (Series)       Image: Series (Series)                                                                                                    | Basic Life Sup               | oport v                                                           |                                                                                                    |           |
| Bit Bit Store Providers Courses (Konsen) <ul> <li>I Store Providers Courses (Konsen)</li> <li>I Store Providers Courses (Konsen)</li> <li>I Store Providers (Letters)</li> <li>I Store Providers (Letters)</li> <li>I Store Providers (Letters)</li> <li>I Store Providers (Letters)</li> <li>I Store Providers (Letters)</li> <li>I Store Providers (Letters)</li> <li>I Store Providers (Letters)</li> <li>I Store Providers (Letters)</li> <li>I Store Providers (Letters)</li> <li>I Store Providers (Letters)</li> <li>I Store Providers (Letters)</li> <li>I Store Providers (Letters)</li>             &lt;</ul>                                                                                                    | 언어<br>Korean                 | •                                                                 |                                                                                                    |           |
| Point       Point       Point <td< td=""><td>교육과정<br/>BLS: BLS for</td><td>Healthcare Providers Course (Korean)</td><td></td><td></td></td<>                                                                                                    | 교육과정<br>BLS: BLS for         | Healthcare Providers Course (Korean)                              |                                                                                                    |           |
|                                                                                                    | 수량: 1                        | realificare Providers Course (Korean)                             |                                                                                                    |           |
| Image 2019         Image 2019         Image 2011         Image 2011                                                                                                    | 교육과정 시작                      | 일                                                                 |                                                                                                    |           |
|                                                                                                    | 6 Aug 2019                   |                                                                   |                                                                                                    |           |
| [A Lug 2010       24 32 54 27 0 E3 8       [E 27 18]       [E 27 18]       [E 27 18]       [E 27 18]       [E 27 18]       [E 27 18]       [E 27 18]       [E 27 18]       [E 27 18]       [E 27 18]       [E 27 18]       [E 27 18]       [E 27 18]       [E 27 18]       [E 27 18]       [E 27 18]       [E 27 18]       [E 28 18]       [E 28 18]       [E 28 18]       [E 28 18]       [E 28 28 18]       [E 28 28 18]       [E 28 28 18]       [E 28 28 18]       [E 28 28 18]       [E 28 28 18]       [E 28 28 18]       [E 28 28 28]       [E 28 28 28]                                                                                                    | 교육과정 종료                      | 9 <u>1</u>                                                        |                                                                                                    |           |
| 정 위 의 관 이 관 이 관 이 관 이 관 이 관 이 관 이 관 이 관 이 관                                                                                                    | 6 Aug 2019                   | 1                                                                 |                                                                                                    |           |
| FAU       Image: State of Cardiopulmonary Resuscitation (KACPR)       Image: State of Cardiopulmonary Resuscitation (KACPR)         Image: State of Cardiopulmonary Resuscitation (KACPR)       Image: State of Cardiopulmonary Resuscitation (KACPR)       Image: State of Cardiopulmonary Resuscitation (KACPR)         Image: State of Cardiopulmonary Resuscitation (KACPR)       Image: State of Cardiopulmonary Resuscitation (KACPR)       Image: State of Cardiopulmonary Resuscitation (KACPR)         Image: State of Cardiopulmonary Resuscitation (KACPR)       Image: State of Cardiopulmonary Resuscitation (KACPR)       Image: State of Cardiopulmonary Resuscitation (KACPR)         Image: State of Cardiopulmonary Resuscitation (KACPR)       Image: State of Cardiopulmonary Resuscitation (KACPR)       Image: State of Cardiopulmonary Resuscitation (KACPR)         Image: State of Cardiopulmonary Resuscitation (KACPR)       Image: State of Cardiopulmonary Resuscitation (KACPR)       Image: State of Cardiopulmonary Resuscitation (KACPR)         Image: State of Cardiopulmonary Resuscitation (KACPR)       Image: State of Cardiopulmonary Resuscitation (KACPR)       Image: State of Cardiopulmonary Resuscitation (KACPR)         Image: State of Cardiopulmonary Resuscitation (KACPR)       Image: State of Cardiopulmonary Resuscitation (KACPR)       Image: State of Cardiopulmonary Resuscitation (KACPR)         Image: State of Cardiopulmonary Resuscitation (KACPR)       Image: State of Cardiopulmonary Resuscitation (KACPR)       Image: State of Cardiopulmonary Resuscitation (KACPR)         Image: State of Cardiopulmonary                                                                                                    | 교육과정 유효                      | 기간 만료일                                                            |                                                                                                    |           |
| R # 212       Image: Control of Componing on (CACPR)       Image: Control of Componing on (CACPR)         Country Trained in (Control of Componing on (CACPR)       Image: Control of Componing on (CACPR)       Image: Control of Componing on (CACPR)         Participation of Componing on (CACPR)       Image: Control of Componing on (CACPR)       Image: Control of Componing on (CACPR)         Participation of Componing on (CACPR)       Image: Control of Componing on (CACPR)       Image: Control of Componing on (CACPR)         Participation of Componing on (CACPR)       Image: Control of Componing on (CACPR)       Image: Control of Componing on (CACPR)         Participation of Componing on (CACPR)       Image: Control of Componing on (CACPR)       Image: Control of Componing on (CACPR)         Participation of Componing on (CACPR)       Image: Control of Componing on (CACPR)       Image: Control of Componing on (CACPR)         Participation of Componing on (CACPR)       Image: Control of Componing on (CACPR)       Image: Control of Componing on (CACPR)         Participation of Componing on (CACPR)       Image: Control of Componing on (CACPR)       Image: Control of Componing on (CACPR)         Participation of Componing on (CACPR)       Image: Control of Componing on (CACPR)       Image: Control of Componing on (CACPR)         Participation of Componing on (CACPR)       Image: Control of Componing on (CACPR)       Image: Control of Control of Componing on (CACPR)         Participation of Componing on (CACPR) <td>5 Aug 2021</td> <td></td> <td></td> <td></td>                                                                                                    | 5 Aug 2021                   |                                                                   |                                                                                                    |           |
| South KORRA→<br>Location<br>prout<br>South KORRENEONG00950384257<br>South KORRENEONG00950384257<br>South KORRENEONG00950384257<br>South Korrene Market<br>South Korrene Market<br>South Korrene | 교육 기관<br>[Korean Assoc       | iation of Cardiopulmonary Resuscitation (KACPR)                   |                                                                                                    | •         |
| Subj Rubert of J           Subj Rubert of J           Subj Rubert of J           Subj Rubert of J           Subj Rubert of J           Subj Rubert of J           Subj Rubert of Rubert of Lat           Subj Rubert of Rubert of Lat           Subj Rubert of Rubert of Rubert of Lat           Subj Rubert of Rubert of Ruber                                                                                                    | Country Traine               | d In                                                              |                                                                                                    |           |
| Texal         Texal                                                                                                    | Location                     |                                                                   |                                                                                                    |           |
| A = 0 44       BODINEONO(00)500364257)       L = 0 4       L = 0 4                                                                                                    | seoul                        |                                                                   |                                                                                                    |           |
| Image: Source results on source results of the source results of the source resource results of the source results of the source results                                                                                                    | 주요 강사                        |                                                                   |                                                                                                    |           |
| Image: State in the state in the state                                                                                                    | SONG KEUN                    | JEONG(09150364257)                                                | Guest Instructor List                                                                               |           |
| ▲가 감사1       Image: Control of the set of the set of the                                                                                                    | 보조 강사                        | *                                                                 | Find Guest Instructor by Code                                                                       |           |
| →? 242       →? 243       →? 244       →? 244       →?       >?       >?       >?       ?       ?       ?       ?       ?       ?       ?       ?       ?       ?       ?       ?       ?       ?       ?       ?       ?       ?       ?       ?       ?       ?       ?       ?       ?       ?       ?       ?       ?       ?       ?       ?       ?       ?       ?       ?       ?       ?       ?       ?       ?       ?       ?       ?       ?       ?       ?       ?       ?       ?       ?       ?       ?       ?       ?       ?       ?       ?       ?                                                                                                           | 추가 강사 1                      | •                                                                 |                                                                                                    |           |
| ▼? 2343         ₹? 2343         ₹? 2344         ▼? 2344         ₹? 2345         ₹? 2345         ₹? 2346         ₹? 2347         ₹? 2348         ₹? 2348         ₹? 2348         ₹? 2348         ₹? 2348         ₹? 2349         ₹? 2349         ₹? 2349         ₹? 2349         ₹? 2349         ₹? 2349         ₹? 2349         ₹? 2349         ₹? 2349         ₹? 2349         ₹? 2349         ₹? 2349         ₹? 2349         ₹? 2349         ₹? 2349         ₹? 2349         ₹? 2349         ₹? 2349         ₹? 2349         ₹? 2349         ₹? 2349         ? ? 2349         ? ? 2349         ? ? ? ? ? ? ? ? ? ? ? ? ? ? ? ? ? ? ?                                                                                                    | 추가 강사 2                      |                                                                   | 1941<br>1941                                                                                        |           |
| ************************************                                                                                                    | あフト フトムト 3                   | •                                                                 |                                                                                                    |           |
| 추가 감사 6         추가 감사 6         ★가 감사 7         ★가 감사 7         ★가 감사 8            추가 감사 8            ★가 감사 9         ★가 감사 9            ★가 감사 9               ************************************                                                                                                    |                              | ¥                                                                 |                                                                                                    |           |
| 추가 감사 6         추가 감사 7         추가 감사 7         추가 감사 7         추가 감사 8                                                                                                    | 추가 강사 4                      | ▼                                                                 |                                                                                                    |           |
| ▲가 감사 6         추가 감사 7         ▲가 감사 7         ▲가 감사 7         ▲가 감사 7         ▲가 감사 7         ▲가 감사 8         ▲가 감사 8         ▲가 감사 9         ▲가 감사 10         ▲가 감사 10         ▲가 감사 10         ▲가 감사 10         ▲가 감사 10         ▲가 감사 10         ▲가 감사 10         ▲ 기         ▲ 기<                                                                                                    | 추가 강사 5                      | -                                                                 |                                                                                                    |           |
| → 가 감사 9             → 가 감사 9             → 가 감사 9             → 가 감사 9             → 가 감사 9             → 가 감사 10             → 가 감사 10             →   → 감             →   →   →   →   →   →   →   →                                                                                                    | 추가 강사 6                      | ¥_                                                                |                                                                                                    |           |
| 추가 감사 7         추가 감사 8         ▼가 감사 9         ▼         ▼         추가감사 10         ▼         ▼         1단계:         말단 정보 제출                                                                                                    |                              | *                                                                 |                                                                                                    |           |
| 추가 감사 9         ★가 감사 10         ▼         ★가 감사 10         ▼         1단계:         '9단 정보 제출         ·         ·         ·         ·         ·         ·         ·         ·         ·         ·         ·         ·         ·         ·         ·         ·         ·         ·         ·         ·         ·         ·         ·         ·         ·         ·         ·         ·         ·         ·         ·         ·         ·         ·         ·         ·         ·         ·         ·         ·         ·         ·         ·         ·         ·         ·         ·         ·         ·<                                                                                                    | 주가 강사 7                      | *                                                                 |                                                                                                    |           |
| 도 2 전 전 보 편 집 : 명 단 KACPR BLS Provider (test)                                                                                                    | 추가 강사 8                      | <b>•</b>                                                          |                                                                                                    |           |
| 추가 감사 10         ★가 감사 10         ●         ●         1 단계:         'B단 정보 제출         ····································                                                                                                    | 추가 강사 9                      |                                                                   |                                                                                                    |           |
|                                                                                                    | 추가 간사 10                     | ¥                                                                 |                                                                                                    |           |
| 1단계:<br>                                                                                                    |                              | ¥                                                                 |                                                                                                    |           |
| 알던 정보 재출         ·육 완료 정보 편집: 명단 KACPR BLS Provider (test)         ····································                                                                                                    | 1단계:                         |                                                                   |                                                                                                    |           |
| -육 완료 정보 편집: 명단 KACPR BLS Provider (test)           VERIFICATION       수강생 FIRST       결과       수강생 이등(필수)       ECARD         344e96711248       로       한것 ▼       [HONG, KIL DONG       로         전 결과 지수기 □       도cord for /<br>Clear Ecard for /<br>Clear Ecard for /<br>Clear Ecard for /       E                                                                                                    | 명단 정보 제4                     | 41<br>20                                                          |                                                                                                    |           |
| - 육 완료 정보 편집: 명단 KACPR BLS Provider (test)           VERIFICATION         수강생         FIRST         결과         수강생 아름(딸수)         ECARD           344e96711248         로         ''''''''''''''''''''''''''''''''''''                                                                                                    |                              |                                                                   |                                                                                                    |           |
| ····································                                                                                                    | 0 01 =                       | 저너 퍼지, 머디 프 아이지 않는 것                                              |                                                                                                    |           |
| VERIFICATION         수강생         FIRST         결과         수강생 아름(월수)         ECARD           344e96711248         Image: Construction of the state of the state                                                                                                    | 독 관묘                         | SE EE SE KACPR BL                                                 | S FIOVIDEI (LESI)                                                                                   |           |
| 344e96711248     호····································                                                                                                    | VERIFIC/                     | ATION 수강생 FIRST 결과<br>MBER (발급원) TIME                             | 수강생 이름(필수) ECARD                                                                                    |           |
| E 결과를 "한격"으로 표시 🛛 Ecard for A<br>E 결과 지우기 🗐 Clear Ecard for A<br>제:<br>트 전보 제품                                                                                                    | 344e96711                    | 248 🖉 [한경 🔻                                                       | HONG, KIL DONG                                                                                      |           |
| 는 클릭 지우기 Ecard for / Ecard for / Clear Ecard for / Clear Ecard for / Clear Ecard for / 이 / 이 / 이 / 이 / 이 / 이 / 이 / 이 / 이 /                                                                                                    | 5 7 11 2 - 27 7              |                                                                   |                                                                                                    | and for a |
| 계:<br>료 정보 제출                                                                                                    | 는 결과를 "합격<br>든 결과 지우기        |                                                                   | Clear Ec                                                                                            | ard for A |
| 표정보제줄                                                                                                    | 계:                           |                                                                   |                                                                                                    |           |
|                                                                                                    | 료 정보 제출                      |                                                                   |                                                                                                    |           |

\* 수정 및 삭제는 [2단계: 완료 정보 제줄] 까지만 가능합니다. 잠금이 완료된 보고서의 수정 및 삭제를 요청 시에는 협회 이메일(kacpredu@kacpr.org)로 명단 ID와 요청 내용을 작성하여 보내 주시기 바랍니다. (시간이 다소 소요될 수 있음)

\* 3단계까지 모두 제출되어야 교육생이 eCard를 출력할 수 있음.

| American<br>Heart<br>Association. | erify exercise for the second second |  |  |  |  |  |  |
|-----------------------------------|----------------------------------------------------------------------------------------------------|--|--|--|--|--|--|
| 보드 정보 교육기관 강사                     | 내 명단 eCards 수강생 Exams Verification Code Lookup 보고서                                                                                                    |  |  |  |  |  |  |
| TC 코디네이터 대시보드 명단                  | KACPR BLS Provider (test) 🛛 교육 센터: Korean Association of Ca 명단이 성공적으로 업데이트되었습니다.                                                                                                    |  |  |  |  |  |  |
| 조치사하 이세메다니 /                      |                                                                                                    |  |  |  |  |  |  |
| - 1 1 8 <u>- 1 1 8 - 1 1</u>      |                                                                                                    |  |  |  |  |  |  |
| 명단: KACPR BLS                     | S Provider (test)                                                                                                    |  |  |  |  |  |  |
| -                                 |                                                                                                    |  |  |  |  |  |  |
| 명단 ID                             | : 491415                                                                                                    |  |  |  |  |  |  |
| 설명                                | : KACPR BLS Provider (test)                                                                                                    |  |  |  |  |  |  |
| 교육과정                              | : BLS: BLS for Healthcare Providers Course (Korean)                                                                                                    |  |  |  |  |  |  |
| 교육과정 시작일                          | : 6 Aug 2019                                                                                                    |  |  |  |  |  |  |
| 교육과정 종료일                          | : 6 Aug 2019                                                                                                    |  |  |  |  |  |  |
| 교육과정 유효기간 만료일                     | : August 2021                                                                                                    |  |  |  |  |  |  |
| 교육센터                              | : Korean Association of Cardiopulmonary Resuscitation                                                                                                    |  |  |  |  |  |  |
| 교육 기관                             | : Korean Association of Cardiopulmonary Resuscitation (KACPR)                                                                                                    |  |  |  |  |  |  |
| Country Trained In                | : SOUTH KOREA                                                                                                    |  |  |  |  |  |  |
| Location                          | seoul                                                                                                    |  |  |  |  |  |  |
| 상태                                | : 잠긴 상태                                                                                                    |  |  |  |  |  |  |
| 수량                                | (1                                                                                                    |  |  |  |  |  |  |
| 주요 강사                             | : SONG KEUNJEONG(09150364257)                                                                                                    |  |  |  |  |  |  |
| 보조 강사                             |                                                                                                    |  |  |  |  |  |  |
| 추가 강사 1                           |                                                                                                    |  |  |  |  |  |  |
| 추가 강사 2                           | 1                                                                                                    |  |  |  |  |  |  |
| 추가 강사 3                           | (d)                                                                                                    |  |  |  |  |  |  |
| 추가 강사 4                           |                                                                                                    |  |  |  |  |  |  |
| 추가 강사 5                           |                                                                                                    |  |  |  |  |  |  |
| 추가 강사 6                           |                                                                                                    |  |  |  |  |  |  |
| 추가 강사 7                           |                                                                                                    |  |  |  |  |  |  |
| 추가 강사 8                           | 4                                                                                                    |  |  |  |  |  |  |
| 추가 강사 9                           |                                                                                                    |  |  |  |  |  |  |
| 추가 강사 10                          |                                                                                                    |  |  |  |  |  |  |

| * | 선 택 된 수 강 생 에 대 한 수 료 중 인 쇄 | VERIFICATION<br>CODE<br>NUMBER | 수감생 | FIRST TIME | 철과 | 수감생 이름(필수)     | ECARD              | STUDENT<br>HANDOUT<br>>> 모두 보<br>기 |
|---|-----------------------------|--------------------------------|-----|------------|----|----------------|--------------------|------------------------------------|
| 1 |                             | 344e96711248                   |     | 예          | 합격 | HONG, KIL DONG | >><br>D3833A334EAC | >> Student<br>Handout              |

| eCa      | ard                 | 번호 CS\                         | / 파일로                                                                                                    | 내보내                 | 기 및        | eCard 발              | 급방법          |                                    |
|----------|---------------------|--------------------------------|----------------------------------------------------------------------------------------------------|---------------------|------------|----------------------|--------------|------------------------------------|
| ~        |                     |                                |                                                                                                    |                     |            | 언어 하국의 🔻             | SONG KEUN    | UEONG(09150364257) (르그아)           |
| 5        | America             | CPRV                           | erify                                                                                                    |                     |            |                      |              |                                    |
|          | Associa             | tion.                          |                                                                                                    |                     |            |                      |              | 수강생 포                              |
| 채시보드     | 드 정                 | 보 교육기관 강사                      | 내 명단 eCards                                                                                                    | s 수강생 Exar          | ns Verifi  | cation Code Lookup   | 보고서          |                                    |
| T        | c 코디너               | 이터 대시보드 👘 명단                   | KACPR BLS Pr                                                                                                    | ovider (test)   교육  | F 센터: Kore | an Association of Ca | 명단이 성공적으로    | . 업데이르되었습니다.                       |
| <b>不</b> | 치사호                 |                                |                                                                                                    |                     | 다보기        |                      |              |                                    |
|          | 1.16                | Letter 1                       | Service of the service of the servic |                     |            |                      |              |                                    |
| 명        | 단: 1                | KACPR BLS                      | S Provider                                                                                                    | (test)              |            |                      |              |                                    |
|          |                     |                                |                                                                                                    |                     |            |                      |              |                                    |
|          | 명단 I                | D                              | : 491415                                                                                                    |                     |            |                      |              |                                    |
|          | 설명                  |                                | : KACPR BL                                                                                                    | S Provider (test)   |            |                      |              |                                    |
|          | 교육고                 | i정                             | : BLS: BLS f                                                                                                    | or Healthcare Provi | ders Cours | e (Korean)           |              |                                    |
|          | 교육고                 | 남정 시작일                         | : 6 Aug 2019                                                                                                    | N                   |            |                      |              |                                    |
|          | 교육고                 | <b>ነ정 종료일</b>                  | : 6 Aug 2019                                                                                                    | 1                   |            |                      |              |                                    |
|          | 교육고                 | 남정 유효기간 만료일                    | : August 202                                                                                                    | 1                   |            |                      |              |                                    |
|          | 교육선                 | iel                            | : Korean Ass                                                                                                    | ociation of Cardiop | ulmonary R | esuscitation         |              |                                    |
|          | 교육기                 | 기관                             | : Korean Ass                                                                                                    | ociation of Cardiop | ulmonary R | esuscitation (KACPR) |              |                                    |
|          | Coun                | try Trained In                 | : SOUTH KC                                                                                                    | REA                 |            |                      |              |                                    |
|          | Locat               | ion                            | seoul                                                                                                    |                     | _          |                      |              |                                    |
|          | 상태                  |                                | : 잠긴 상태                                                                                                    |                     |            |                      |              |                                    |
|          | 수량                  |                                | - 11                                                                                                    |                     |            |                      |              |                                    |
|          | 주요 경                | 강사                             | : SONG KEL                                                                                                    | JNJEONG(0915036     | 64257)     |                      |              |                                    |
|          | 보조 경                | 감사                             |                                                                                                    |                     |            |                      |              |                                    |
|          | 추가 ?                | 강사 1                           |                                                                                                    |                     |            |                      |              |                                    |
|          | 추가경                 | 강사 2                           |                                                                                                    |                     |            |                      |              |                                    |
|          | 추가 ?                | 감사 3                           |                                                                                                    |                     |            |                      |              |                                    |
|          | 추가 ?                | 강사 4                           |                                                                                                    |                     |            |                      |              |                                    |
|          | 추가 경                | 강사 5                           |                                                                                                    |                     |            |                      |              |                                    |
|          | 추가 ?                | 강사 6                           |                                                                                                    |                     |            |                      |              |                                    |
|          | 추가 ?                | 강사 7                           |                                                                                                    |                     |            |                      |              |                                    |
|          | 추가 경                | 강사 8                           |                                                                                                    |                     |            |                      |              |                                    |
|          | 추가 ?                | 강사 9                           |                                                                                                    |                     |            |                      |              |                                    |
|          | 추가 ?                | 강사 10                          |                                                                                                    |                     |            |                      |              |                                    |
|          |                     |                                |                                                                                                    |                     |            |                      |              |                                    |
| *        | 선 택 된 수 강           | VERIFICATION<br>CODE<br>NUMBER | 수강생                                                                                                    | FIRST TIME          | 결과         | 수강생 이름(펄수)           | ECARD        | STUDENT<br>HANDOUT<br>>> 모두 보<br>기 |
|          | 8 생 에 대 한 수 료 중 인 쇄 |                                |                                                                                                    |                     |            |                      |              |                                    |
| 1        |                     | 344e96711248                   |                                                                                                    | q                   | 합격         | HONG, KIL DONG       | >>           | >> Student                         |
|          |                     |                                |                                                                                                    |                     |            |                      | D3833A334EAC | Handout                            |

 csv로 내보내기 : csv파일로 다운받은 후 eCard 번호(영문+숫자 총 12자리)를 대한심폐소생협 회 홈페이지(www.kacpr.org)에 eCard 코드등록 클릭하여 학생 개인별로 입력한다.
 eCard코드등록은 대한심폐소생협회 홈페이지에서 보고서 제출을 완료해야 창이 활성화된다.

| 백업     20196502     New     ACLS Provider     2019.08.02     10:59~11:59     1/2     -     eCard코드등록     설문등록     통계자료     통계자료     일렬산청     교육관리 |
|----------------------------------------------------------------------------------------------------|
| ② eCard 번호 클릭 : TS에서 출력 가능 [영어 Version선택하여 출력]                                                                                                    |
| ③ eCard 세부 설명                                                                                                    |
| (a) Date Completed : 교육수료일                                                                                                    |
| (b) Expiration Date : 교육만료일                                                                                                    |
| <ul><li>(c) Training Center Name : 대한심폐소생협회(KACPR)</li></ul>                                                                                      |
| (d) Training Center ID : 대한심폐소생협회 고유번호                                                                                                    |
| (e) Instructor Name : 나의 강사이름                                                                                                    |
| (g) Instructor ID : 나의 강사 고유식별 번호                                                                                                    |
| (ʰ) eCard Code : 교육생에 고유 eCard 번호 (영어+숫자조합 12자리)                                                                                                  |
| (i) Training Site Name : 교육을 수료한 교육기관명                                                                                                    |

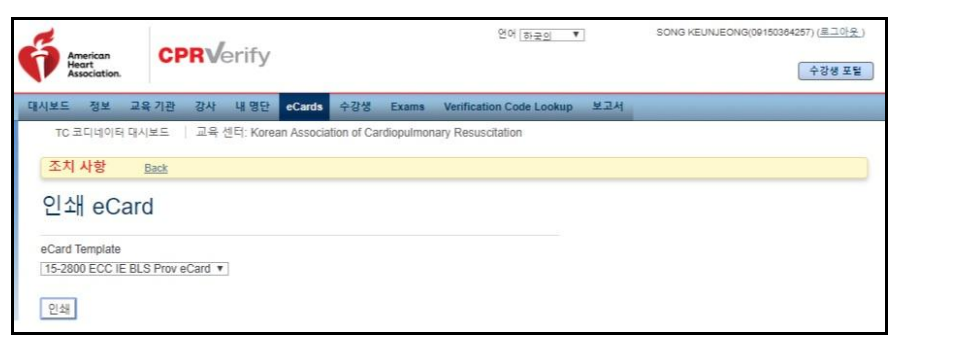

#### BLS Provider eCard 예시

| BASIC LIFE                                                                                                   | SUPPORT                                                                                         |
|----------------------------------------------------------------------------------------------------|-------------------------------------------------------------------------------------------------|
| BLS                                                                                                    | American                                                                                        |
| Provider                                                                                                    | Heart                                                                                           |
|                                                                                                    |                                                                                                 |
|                                                                                                    |                                                                                                 |
| HUNG, KI                                                                                                    | LDUNG                                                                                           |
| has successfully completed the c<br>in accordance with the<br>American Heart Association Basic Life          | ognitive and skills evaluations<br>e curriculum of the<br>Support (CPR and AED) Program.        |
| Data Completed                                                                                               | Expiration Date                                                                                 |
| 6 Aug 2019                                                                                                   | Aug 2021                                                                                        |
| Training Center Name                                                                                         | Instructor Name                                                                                 |
| Korean Association of Cardiopulmonary Resuscitation                                                          | SONG KEUNJEONG(09150364257)                                                                     |
| Training Center ID                                                                                           | Instructor ID                                                                                   |
| ZZ20204                                                                                                    | 09150364257                                                                                     |
| Training Center City, Country                                                                                | eCard Code                                                                                      |
| Seoul, SOUTH KOREA                                                                                           | D3833A334EAC                                                                                    |
| Training Site Name                                                                                           | QR Code                                                                                         |
| Korean Association of Cardiopulmonary Resuscitation (KACPR)                                                  |                                                                                                 |
| To view or verify authenticity, students and employers should scan the © 2016 American Heart Association. Al | is QR code with their mobile device or go to www.cprverify.org<br>rights reserved. 15-2800 7/16 |

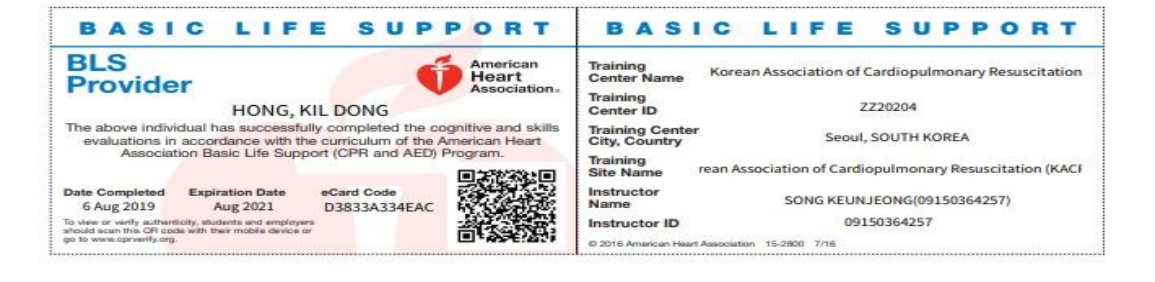

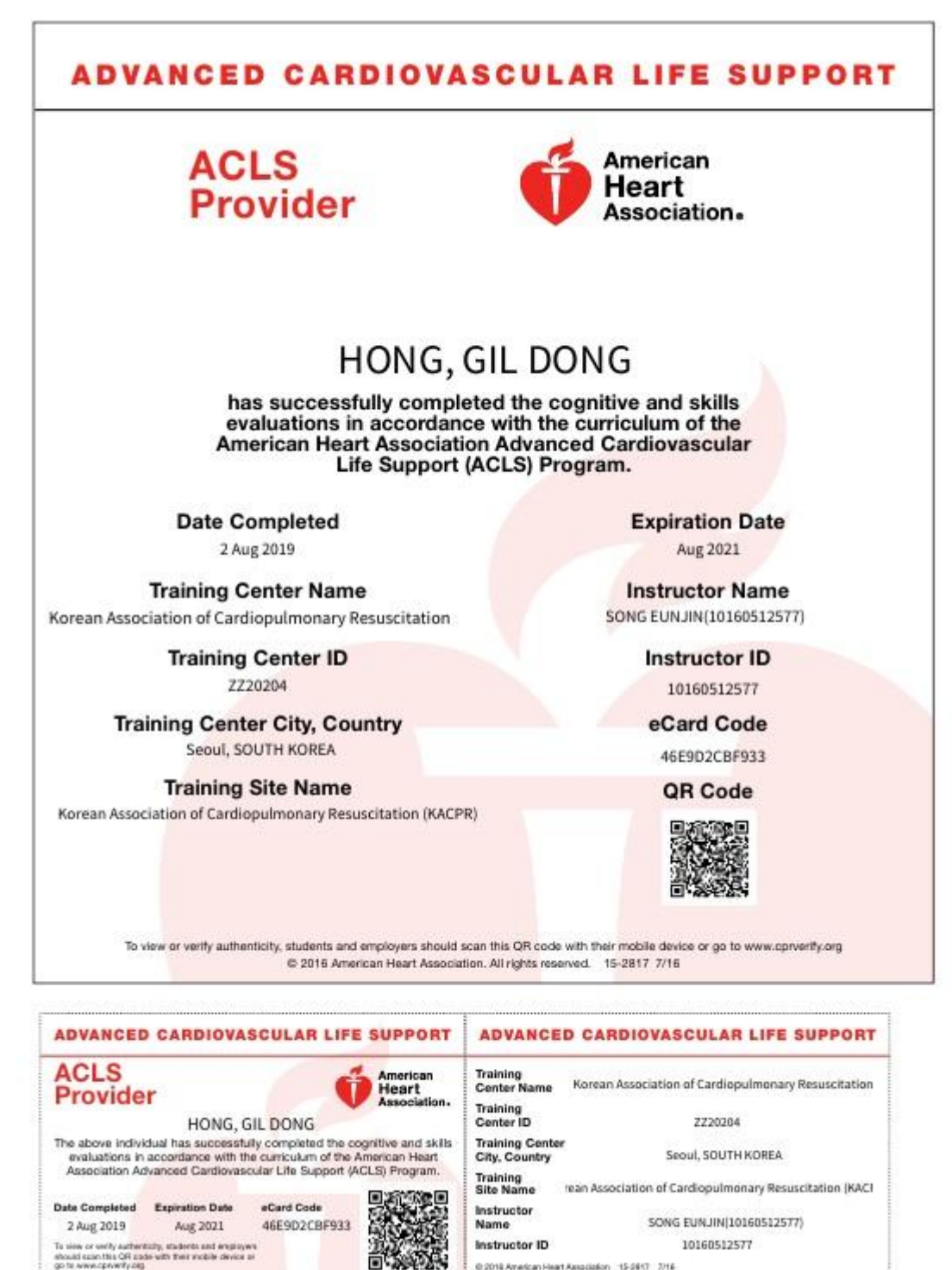

view or verify authenticity, students and employers uid scan this QR code with their mobile device or to wew oprverify org.

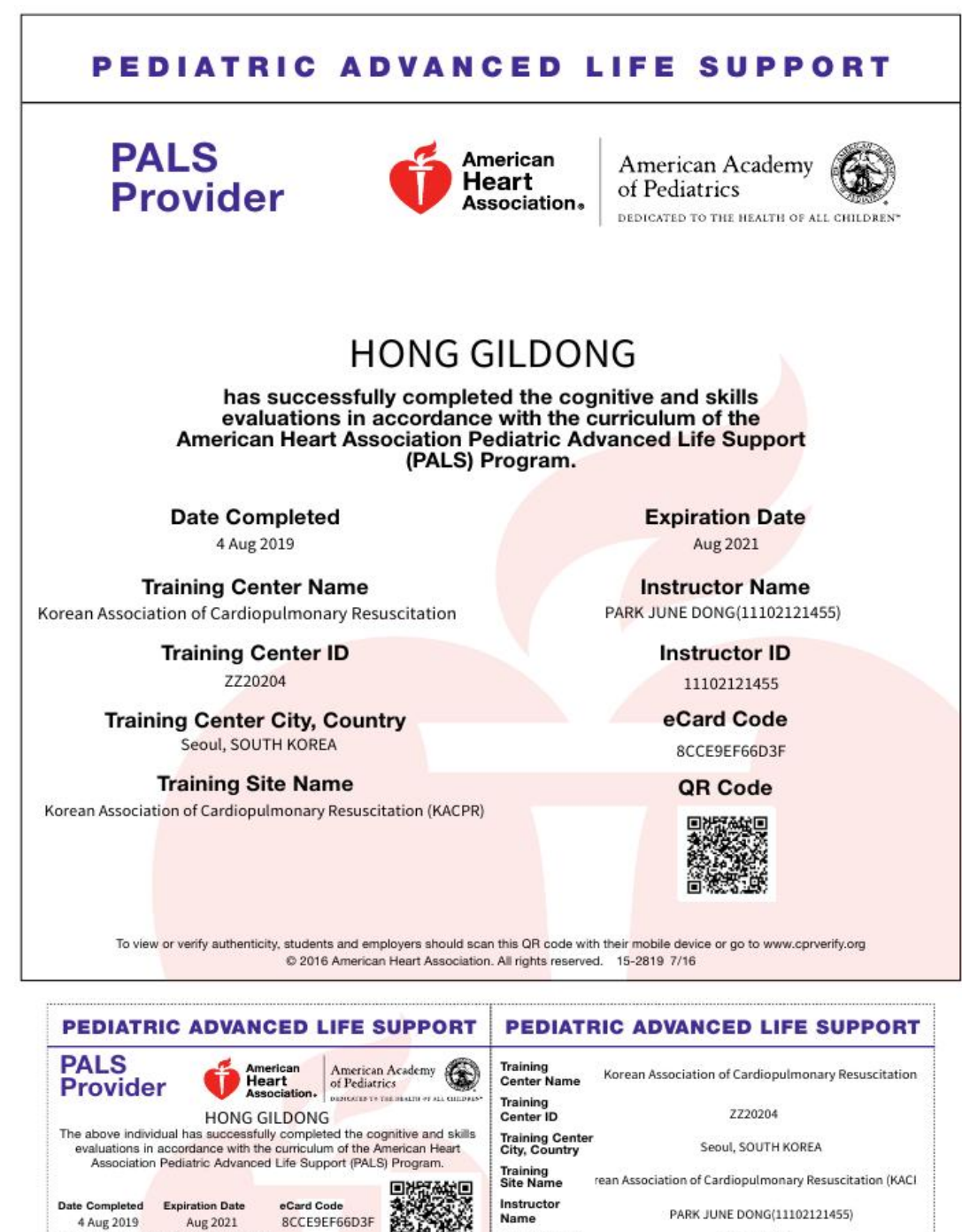

Instructor ID

© 2016 American Heart Association 15-2819 7/16

ñ

11102121455

### 6. eCards

: Training Site(TS)에서 보유하고 있는 eCards 수량을 확인할 수 있습니다. eCards 수량이 부족할 경우 보고서 제출이 불가합니다.

| 보드 정보 교육              | 기관 강사 내명단 eCa                                    | rds 수강생        | Verification C   | Code Lookup  | 보고서         |  |
|-----------------------|--------------------------------------------------|----------------|------------------|--------------|-------------|--|
| Training Site Adminis | trator 대시보드   교육 센터: I                           | Korean Associa | tion of Cardiopu | Imonary Resu | scitation   |  |
|                       |                                                  |                |                  |              |             |  |
| Card Inve             | ntory                                            |                |                  |              |             |  |
|                       | intory                                           |                |                  |              |             |  |
| PRODUCT NUMBER        | 이름                                               | AVAILABLE      | ASSIGNED         | CLAIMED      | DEACTIVATED |  |
| 15-2800               | ECC IE BLS Prov eCard                            | 0              | 0                | 2            | 0           |  |
| 15-2801               | ECC IE BLS Inst eCard                            | 0              | 0                | 1            | 0           |  |
| 15-2817               | ECC IE ACLS Prov eCard                           | 0              | 0                | 1            | 0           |  |
| 15-2818               | ECC IE ACLS Inst eCard                           | 0              | 0                | 1            | 0           |  |
| 15,2910               | ECC IE PALS Prov eCard                           | 0              | 0                | 1            | 0           |  |
| 5-2818                | ECC IE ACLS Inst eCard<br>ECC IE PALS Prov eCard | 0              | 0                | 1            | 0           |  |

# 교육생을 위한 CPRverify 검증 코드 활성화 안내문

## 1. CPRverify eCard 코드: 합격 후 교육 기관(Training Site, TS)에서 제공

a) CPRVerify 홈페이지에서 교육생별로 출력 및 다운 가능(Student Handout)

| 보드                                    | . 정!                   | 보 교육기관 강사             | 내명단 eCards         | 수강생 Exan                                                      | ns Verif    | ication Code Lookup       | 분고서                     |             |  |  |  |
|---------------------------------------|------------------------|-----------------------|--------------------|---------------------------------------------------------------|-------------|---------------------------|-------------------------|-------------|--|--|--|
| то                                    | 코디네                    | 이터 대시보드 명단            | KACPR BLS Pro      | ovider (test)   교육                                            | · 센터: Kor   | ean Association of Cardio | pulmonary Resuscitation | on          |  |  |  |
| -                                     |                        |                       |                    |                                                               |             |                           |                         |             |  |  |  |
| <b></b>                               | 지 사항                   | <u>인쇄명단</u> <u>CS</u> | <u>V로 내보내기</u>   명 | <u>단 편집</u>   <u>모든 명</u>                                     | <u>단 보기</u> |                           |                         |             |  |  |  |
| 몃 I                                   | <b>⊑ŀ•</b> ↓           | ACPR BLS              | Provider           | (test)                                                        |             |                           |                         |             |  |  |  |
| 0                                     | <u> </u>               | UTOT IT DEC           | TTOTIGOT           | (1001)                                                        |             |                           |                         |             |  |  |  |
|                                       | 명단 II                  | D                     | : 491415           |                                                               |             |                           |                         |             |  |  |  |
|                                       | 설명                     |                       | : KACPR BL         | S Provider (test)                                             |             |                           |                         |             |  |  |  |
| 교육과정 : BLS: BLS for Healthcare Provid |                        |                       |                    |                                                               |             | e (Korean)                |                         |             |  |  |  |
|                                       | 교육괴                    | 정시작일                  | : 6 Aug 2019       |                                                               |             |                           |                         |             |  |  |  |
|                                       | 교육괴                    | 정종료일                  | : 6 Aug 2019       |                                                               |             |                           |                         |             |  |  |  |
|                                       | 교육괴                    | 정 유효기간 만료일            | : August 202       | 1                                                             |             |                           |                         |             |  |  |  |
|                                       | 교육센                    | E                     | : Korean Ass       | ociation of Cardiop                                           | ulmonary F  | Resuscitation             |                         |             |  |  |  |
|                                       | 교육 7                   | 1관                    | : Korean Ass       | : Korean Association of Cardiopulmonary Resuscitation (KACPR) |             |                           |                         |             |  |  |  |
|                                       | Count                  | ry Trained In         | : SOUTH KO         | REA                                                           |             |                           |                         |             |  |  |  |
|                                       | Locati                 | on                    | : seoul            |                                                               |             |                           |                         |             |  |  |  |
|                                       | 상태                     |                       | : 잠긴 상태            |                                                               |             |                           |                         |             |  |  |  |
|                                       | 수량                     |                       | :1                 |                                                               |             |                           |                         |             |  |  |  |
|                                       | 수요성                    | 5사<br>· · ·           | : SONG KEU         | NJEONG(0915036                                                | 4257)       |                           |                         |             |  |  |  |
|                                       | 모소 성<br>* 개 7          | 54<br>11.4            |                    |                                                               |             |                           |                         |             |  |  |  |
|                                       | 午/1 2<br>大71 7         | 54[1                  |                    |                                                               |             |                           |                         |             |  |  |  |
|                                       | ティーマ<br><b> </b> ろ ア ノ | 5 ~ [ Z<br>      3    |                    |                                                               |             |                           |                         |             |  |  |  |
|                                       | 추가 2                   | FAF 4                 |                    |                                                               |             |                           |                         |             |  |  |  |
|                                       | 추가 ?                   | ያ ነ ነ<br>ያሉ 5         |                    |                                                               |             |                           |                         |             |  |  |  |
|                                       | 추가 2                   | 5사 6                  |                    |                                                               |             |                           |                         |             |  |  |  |
|                                       | 추가 경                   | }사 7                  |                    |                                                               |             |                           |                         |             |  |  |  |
|                                       | 추가 경                   | 3사 8                  | 1                  |                                                               |             |                           |                         |             |  |  |  |
|                                       | 추가 경                   | 3사 9                  | 1                  |                                                               |             |                           |                         |             |  |  |  |
|                                       | 추가 강                   | <b>상사 10</b>          | 1                  |                                                               |             |                           |                         |             |  |  |  |
|                                       |                        |                       |                    |                                                               |             |                           |                         |             |  |  |  |
| #                                     | 선                      | VERIFICATION          | 수강생                | FIRST TIME                                                    | 결과          | 수강생 이름(필수)                | ECARD                   | STUDENT     |  |  |  |
|                                       | 4                      | CODE                  |                    |                                                               |             |                           |                         | HANDOUT     |  |  |  |
|                                       | 된스                     | NUMBER                |                    |                                                               |             |                           |                         | >>> 모두 보    |  |  |  |
|                                       | 강                      |                       |                    |                                                               |             |                           |                         | -1          |  |  |  |
|                                       | 생                      |                       |                    |                                                               |             |                           |                         |             |  |  |  |
|                                       | 에대                     |                       |                    |                                                               |             |                           |                         |             |  |  |  |
|                                       | 한                      |                       |                    |                                                               |             |                           |                         |             |  |  |  |
|                                       | ÷                      |                       |                    |                                                               |             |                           |                         |             |  |  |  |
|                                       | H KO                   |                       |                    |                                                               |             |                           |                         |             |  |  |  |
|                                       | 인                      |                       |                    |                                                               |             |                           |                         |             |  |  |  |
|                                       | 쇄                      | 244-00744242          |                    | 01                                                            | 5L74        |                           |                         | the Obudant |  |  |  |
| 1                                     |                        | 344e96/11248          |                    | C.                                                            | 압격          | HONG, KIL DONG            | >>                      | >> Student  |  |  |  |

2. CPRverify 사이트로 접속합니다. (사이트 주소: www.cprverify.org)

3. "New to CPRverify?"(CPRverify에 처음이십니까?)를 클릭합니다.

\*\* 가입한 적이 있으면 기존에 가입한 아이디로 로그인을 하십시오.

4. 간단한 등록 페이지 내용을 적고 Sign Up(가입)버튼을 클릭하십시오.

4. 본인이 아이디 칸에 기입한 이메일의 메일수신함 또는 스팸메일함에서 확인 메일을 엽니다. 이 메일에 있는 Confirm My Account(내 계정 확인) 링크를 클릭하십시오.

6. 계정 확인 후 CPRverify 사이트에서 로그인하면 자신의 홈페이지가 표시됩니다.

7. 화면 우측 상단에 수강생 포털을 클릭하고, 노란색 상자에 있는 Add Course(교육과정 추가)탭 을 클릭하십시오.

 <u>CPRverify eCard 코드</u>(합격 후 교육 기관에서 제공할 예정)를 검증 코드로 사용할 수 있습니다.
 12자리 영어와 숫자로 이루어진 검증코드를 초록색 상자에 있는 빈 칸에 입력하여 교육과정을 추가합니다.

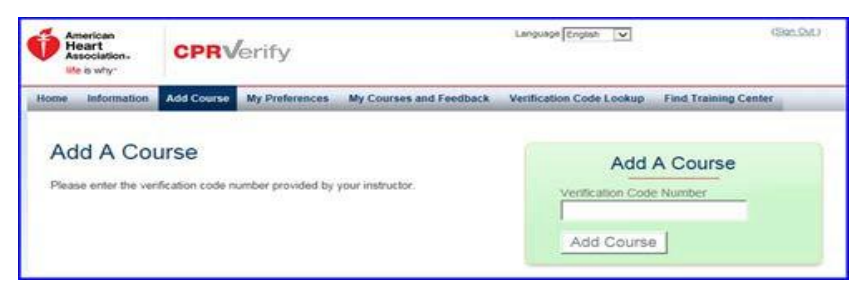

10. 이제 My Courses and Feedback(나의 교육과정 및 피드백)페이지로 이동합니다.

| Ameri<br>Hear<br>Assoc | ican<br>rt<br>slation .<br>why: | on. CPRVerify |                |            |              | nglish 🔽              | (Skin Out.)      |                    |
|------------------------|---------------------------------|---------------|----------------|------------|--------------|-----------------------|------------------|--------------------|
| Home Ir                | formation                       | Add Course    | My Preferences | My Courses | and Feedback | Certificate Lookup    | Find Training Ce | nter               |
| Actio<br>My (          | ns <sub>Ade</sub><br>Course     | I A Course    |                |            |              |                       |                  |                    |
| DISCIP                 | LINE                            | COURSE        | NAME           | LANGUAGE   | CERTIFICAT   | E PRINT<br>CERTIFICAT | ECARD            | COURSE<br>FEEDBACK |

11. 교육과정 피드백 링크를 사용할 수 없는 경우 강사 또는 교육기관에 문의하여 교육 보고서 명단이 제출된 상태인지 확인해야 합니다. (교육 보고서 작성 및 제출이 완료되지 않았다면 교육 과정 피드백을 제출할 수 없습니다)

12. Give Feedback(피드백 보내기)을 클릭하고 6가지 질문에 답하십시오.

13. 설문지를 작성한 후 Create Course Feedback(교육과정 피드백 작성)버튼을 클릭하면 다시 교 육과정 목록으로 돌아가며 이제 교육생의 교육 내역을 열람할 수 있고 언제든지 본인의 eCard(합 격 후 교육 기관에서 제공할 예정)를 인쇄할 수 있습니다.

| BLS<br>Provider                                                                                                    | American<br>Heart                                                        |                                                                                                    |
|----------------------------------------------------------------------------------------------------|--------------------------------------------------------------------------|----------------------------------------------------------------------------------------------------|
|                                                                                                    | Association.                                                             | BASIC LIFE SUPPOR                                                                                                    |
| nasisuori∧ tfull) : mp/iid<br>Nuatrins niacio taio<br>nrijcan lea :Aijoti že<br>ijCFnt and AcD                        | tec in vean skills<br>it He cu iculur he<br>Basic Le Sup ort<br>Frogram. | Provider V Hoard<br>Substance in the second as complete the cognitive and<br>substance in the second as complete the analysis of the Amateur H<br>Amateur Base Line State Line State and Amateur Hoard Amateur<br>Insue that Machine and Amateur Hoard Amateur Hoard Amateur<br>Insue that Machine and Amateur Hoard Amateur |
| Issue Date                                                                                                    | Recommended Renewal Date                                                 | pitroninatayipingan ES                                                                                                    |
| Training Center Name                                                                                                  | Instructor Name                                                          | BASIC LIFE SUPPOR                                                                                                    |
| Training Center ID                                                                                                    | Instructor ID                                                            | Training<br>Center None<br>Training                                                                                                    |
| Training Center Address                                                                                               | eCard Code                                                               |                                                                                                    |
|                                                                                                    | QR Code                                                                  | TC Paces<br>Instructor                                                                                                    |
| Training Center Phone<br>Number                                                                                       |                                                                          | Indiactor (D<br>0.2121 Agencia: Nati Inscission: 11.2011, 519                                                                                                    |
| to see a welly authenticity, and entry and employees should accer this QA-<br>O 1010 A decadors layer Association 4.0 | oode with their mobile device or go to were heat angiopriny cash.        |                                                                                                    |
| G 2016 WHERE AN HEAD AND CALLED. AS                                                                                   | 19 IN 1997 NA 12 201 3 19                                                | AHA eCards (certificate and wallet size)                                                                                                    |
|                                                                                                    |                                                                          |                                                                                                    |

## \*\* AHA eCards sample(Certificate and wallet size)